# User Manual Modul Sasaran & Indikator Kinerja Individu

Aplikasi dapat diakses melalui laman https://skp.unsoed.ac.id

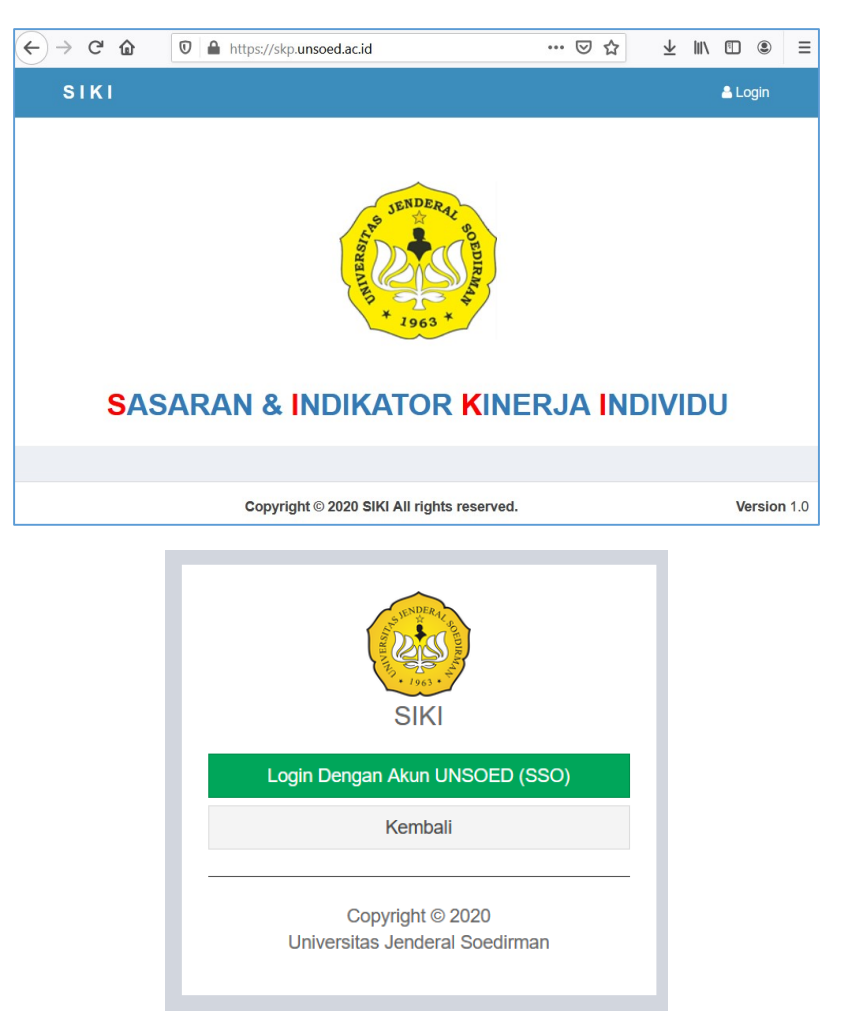

Klik Login untuk masuk ke sistem. Gunakan username : email unsoed dan password sesuai dengan login yang ada di SIHURA ( Single Sign On / SSO ).

#### USER MANUAL ENTRI INDIKATOR KINERJA INDIVIDU

| Single Sign On                                                                    |                                                                                                    |
|-----------------------------------------------------------------------------------|----------------------------------------------------------------------------------------------------|
| Enter your Username and Password Username : Password :                            | <ul> <li>Klat Keamanan i</li> <li>Nohon selalu logout dari https://kori.unsoed.ac.id dan mematikan browser jika telah selesal mengakases layanan sistem informasi</li> <li>Tidak diperkennakan mengunakan identitas Pengguna UKSOED di sembarang tempat yang terhabung online.</li> <li>Tidak diperkennakan berbagi Username dan Password Anda. Hanya Anda yang boleh</li> <li>Hindarilah menggunakan nama anda, tanggal labir atau kata-kata umum. Kata sandi Anda harura suki ditebak.</li> <li>Gunakan selalu versi browser yang terbaru seperti Firefox, Google Chrome, Safari dan Opera</li> </ul> |
| LOGIN CLEAR RESET  * Slakan kik tombol RESET dahulu ketika mengalami gagal login. | KORI UNSOED<br>Merupakan teknologi untuk mengimplementasikan Soedirman IISF 1.0 berbasis 550 (Single<br>Sige na), bermanfaat untuk mengakase berbagar aplikasi hanya dengan menggunakan satu<br>akun.                                                                                                    |

Ada 3 menu pada modul ini, yaitu :

- 1. **Master Sasaran** : Untuk mengisi sasaran strategis setiap pegawai yang mendukung pencapaian Indikator Kinerja Atasan.
- Pengisian IKI : Pengisian indikator kinerja individu dilakukan setelah mengisi master sasaran. Data yang dimasukan melihat pada SKP (Sasaran Kinerja Pegawai) Tahun 2020 yang telah dibuat sebelumnya.
- 3. **Cetak IKI** : Pencetakan hasil isian Indikator Kinerja Individu. Pencetakan ini akan dilakukan oleh Bagian Kepegawaian Pusat yang akan dikirimkan dalam format pdf melalui email kepada Kementerian Pendidikan dan Kebudayaan. Unit kerja dapat mengarsipkan hasil cetakan IKI.

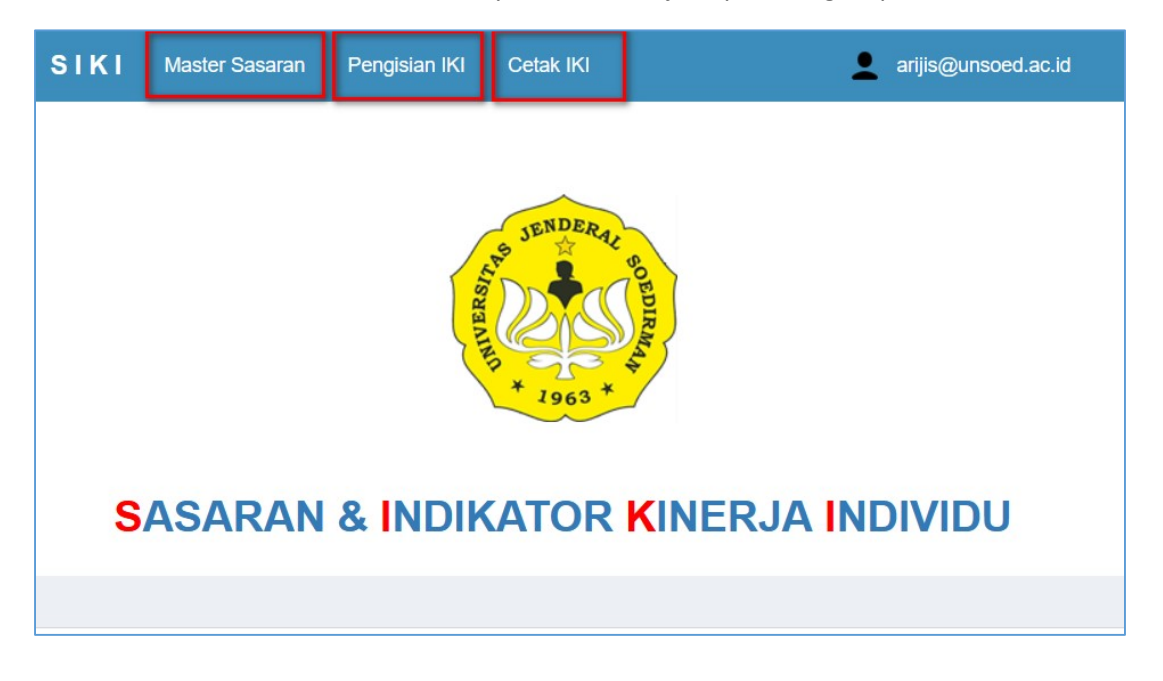

## Menu Master Sasaran :

Klik Entri Sasaran untuk mengisi Sasaran setiap individu.

| E | Showing 1-1 of 1 item.                |                            |                           |          |  |  |  |
|---|---------------------------------------|----------------------------|---------------------------|----------|--|--|--|
|   |                                       |                            | Entri Sasaran             | E Full → |  |  |  |
| # | Keterangan Sasaran                    | Jabatan                    | Indikator Atasan Langsung |          |  |  |  |
|   |                                       |                            |                           |          |  |  |  |
| 1 | Meningkatnya Layanan Sistem Informasi | Pengelola Sistem Informasi | (belum diset)             | • 🖍 💼    |  |  |  |
|   |                                       |                            |                           |          |  |  |  |
|   |                                       |                            |                           |          |  |  |  |

Indikator Atasan dapat dipilih jika Atasan Langsung telah mengisi Indikator Kinerja Individu. Pegawai mengisi keterangan sasaran sesuai dengan indikator atasan yang dipilih.

| Entri Sasaran      |   |
|--------------------|---|
| Indikator Atasan   |   |
| Indikator Atasan   | • |
| Keterangan Sasaran |   |
|                    |   |
|                    |   |
|                    |   |
|                    |   |
| Simpan             |   |
|                    |   |

Klik Simpan untuk menyimpan data yang telah dimasukan.

Г

| View Sasaran :     | List Entri Update Delete               |  |  |  |  |
|--------------------|----------------------------------------|--|--|--|--|
| Keterangan Sasaran | Meningkatnya Layanan Sistem Informasi. |  |  |  |  |
| Jabatan            | Pengelola Sistem Informasi             |  |  |  |  |
|                    |                                        |  |  |  |  |

# Menu Pengisian Indikator Kinerja Individu

| SIKI                                  | Master Sasaran  | Pengisian IKI      | Cetak IKI |                |                   | -              | arijis@unsoed.a | c.id |  |
|---------------------------------------|-----------------|--------------------|-----------|----------------|-------------------|----------------|-----------------|------|--|
| Pengisian Perjanjian Kinerja Individu |                 |                    |           |                |                   |                |                 |      |  |
| NIP                                   | 197703232014    | 091001             |           | NIP Atasan     | 19750205200701    | 2002           |                 |      |  |
| Nama                                  | Aribawa Julina  | nto Indra Setyawar | I S.E.    | Nama Atasan    | Herrawaty Febri A | Astuty S.E     |                 |      |  |
| Jabatan                               | Pengelola Siste | em Informasi       |           | Jabatan Atasan | SUB BAGIAN TA     | TA USAHA LPTSI |                 |      |  |
| Regiatan                              | Kegiatan        |                    |           |                |                   |                |                 |      |  |
| # S                                   | asaran          |                    | Indikator |                |                   | Target         | Satuan          |      |  |
| 1                                     | Sasaran         |                    | •         |                | .:                |                |                 | Ê    |  |
| + Tambah Indikator                    |                 |                    |           |                |                   |                |                 |      |  |
| Update                                |                 |                    |           |                |                   |                |                 |      |  |

Klik Tambah Indikator, Pilih Sasaran, Isi Indikator, Target dan Satuan. Isian **Target** berformat numerik (angka), jika ada decimal, maka diisi dengan **tanda titik**, misal : 2.5

| SIKI Master Sasaran Pengisian IKI Cetak IKI 💆 arijis@unsoed.ac.id |                                       |                                                              |                                      |          |                      |          |          |  |
|-------------------------------------------------------------------|---------------------------------------|--------------------------------------------------------------|--------------------------------------|----------|----------------------|----------|----------|--|
| Pengisian Perjanjian Kinerja Individu                             |                                       |                                                              |                                      |          |                      |          |          |  |
| NIP                                                               | 197703232014091001                    |                                                              | NIP Atasan                           | 197502   | 2052007012002        |          |          |  |
| Nama                                                              | Aribawa Julinanto Indra Setyawan S.E. |                                                              | Nama Atasan                          | Herraw   | aty Febri Astuty S.E |          |          |  |
| Jabatan                                                           | Pengelola Sistem Informasi            |                                                              | Jabatan Atasan                       | SUB B    | AGIAN TATA USAHA LPT | SI       |          |  |
| Kegiatan                                                          |                                       |                                                              |                                      |          |                      |          |          |  |
| # Sa                                                              | saran                                 | Indikator                                                    |                                      |          | Target               | Satuan   |          |  |
| 1 1                                                               | feningkatnya Layanan Sistem Informasi | Memelihara/melengkapi Rancangan D                            | atabase Sistem Informasi.            | .d       | 3.00                 | DOK      | 1        |  |
| 2                                                                 | feningkatnya Layanan Sistem Informasi | Menjalankan Infrastruktur DevOps unt<br>informasi            | uk menunjang pengelolaan sistem      |          | 6.00                 | Project  | <b>î</b> |  |
| 3                                                                 | feningkatnya Layanan Sistem Informasi | Memelihara/melengkapi keterintegrasi<br>dengan datawarehouse | an data sistem informasi operasional | <b>^</b> | 3.00                 | Sistem   | â        |  |
| 4 N                                                               | feningkatnya Layanan Sistem Informasi | Memelihara/melengkapi Sistem Inform                          | nasi Eksekutif                       | ,d       | 3.00                 | Model    | â        |  |
| 5 1                                                               | feningkatnya Layanan Sistem Informasi | Membackup Database Sistem Informa                            | ISI                                  | .1       | 60.00                | File     | <b>1</b> |  |
| 6 N                                                               | reningkatnya Layanan Sistem Informasi | Mengembangkan Sistem Informasi                               |                                      | .1       | 3.00                 | Sistem   | â        |  |
| 7 N                                                               | Teningkatnya Layanan Sistem Informasi | Melaksanakan tugas lain yang diperint                        | tahkan atasan                        | a        | 35.00                | berkas   | â        |  |
| 8 N                                                               | feningkatnya Layanan Sistem Informasi | Membantu Operasional Sistem Inform                           | asi Unsoed                           | .1       | 3.00                 | Kegiatan | <b>1</b> |  |
| 🕂 Tambah                                                          | + Tambah Kegiatan                     |                                                              |                                      |          |                      |          |          |  |
| Update                                                            | Update                                |                                                              |                                      |          |                      |          |          |  |

Klik Update jika telah selesai melalukan pengisian data kinerja individu. Tombol Update bisa diklik untuk setiap isian atau setelah selesai mengisi keseluruhan. Disarankan klik Update setiap isian untuk memastikan data telah tersimpan.

## USER MANUAL ENTRI INDIKATOR KINERJA INDIVIDU

| Pega         | awai Aribawa Julinar                  | nto Indra      | Setyawan S.E.                         |                                                       |  |
|--------------|---------------------------------------|----------------|---------------------------------------|-------------------------------------------------------|--|
| Nama         | Aribawa Julinanto Indra Setyawan S.E. | Nama Atasan    | Herrawaty Febri Astuty S.E            |                                                       |  |
| Jabatar      | Pengelola Sistem Informasi            | Jabatan Atasan | SUB BAGIAN TATA USAHA LPTSI           |                                                       |  |
| Nip          | 197703232014091001                    | NIP Atasan     | 197502052007012002                    |                                                       |  |
| Email        | arijis@unsoed.ac.id                   |                |                                       |                                                       |  |
| <b>9</b>     |                                       |                |                                       |                                                       |  |
| <b>Kegia</b> | atan                                  |                |                                       |                                                       |  |
|              |                                       |                |                                       |                                                       |  |
| # Sasa       | aran                                  | Indik          | kator Kinerja                         |                                                       |  |
| 1 Meni       | ingkatnya Layanan Sistem Informasi    | Mem            | elihara/melengkapi Rancangan Datab    | ase Sistem Informasi.                                 |  |
| 2 Meni       | ingkatnya Layanan Sistem Informasi    | Menj           | alankan Infrastruktur DevOps untuk m  | enunjang pengelolaan sistem informasi                 |  |
| 3 Meni       | ingkatnya Layanan Sistem Informasi    | Mem            | elihara/melengkapi keterintegrasian d | ata sistem informasi operasional dengan datawarehouse |  |
| 4 Meni       | ingkatnya Layanan Sistem Informasi    | Mem            | elihara/melengkapi Sistem Informasi B | Eksekutif                                             |  |
| 5 Meni       | ingkatnya Layanan Sistem Informasi    | Mem            | backup Database Sistem Informasi      |                                                       |  |
| 6 Meni       | ingkatnya Layanan Sistem Informasi    | Meng           | gembangkan Sistem Informasi           |                                                       |  |
| 7 Meni       | ingkatnya Layanan Sistem Informasi    | Mela           | ksanakan tugas lain yang diperintahka | n atasan                                              |  |
|              |                                       |                |                                       |                                                       |  |

Tampilan diatas menampilkan data yg telah disimpan.

Klik Cetak IKI untuk menampilkan hasil cetakan yang akan nantinya dikirimkan ke Kemendikbud.

#### PERJANJIAN KINERJA TAHUN 2020 UNIVERSITAS JENDERAL SOEDIRMAN

Dalam rangka mewujudkan manajemen pemerintahan yang efektif, transparan, dan akuntabel serta berorientasi pada hasil, kami yang bertanda tangan di bawah ini:

Nama : Aribawa Julinanto Indra Setyawan S.E.

Jabatan : Pengelola Sistem Informasi

Selanjutnya disebut pihak pertama

#### Nama : Herrawaty Febri Astuty S.E

Jabatan : SUB BAGIAN TATA USAHA LPTSI

Selaku atasan pihak pertama, selanjutnya disebut pihak kedua.

Pihak pertama berjanji akan mewujudkan target kinerja yang seharusnya sesuai lampiran perjanjian ini, dalam rangka mencapai target kinerja jangka menengah seperti yang telah ditetapkan dalam dokumen perencanaan. Keberhasilan dan kegagalan pencapaian target kinerja tersebut menjadi tanggung jawab kami.

Pihak kedua akan melakukan supervisi yang diperlukan serta akan melakukan evaluasi terhadap capaian kinerja dari perjanjian ini dan mengambil tindakan yang diperlukan dalam rangka pemberian penghargaan dan sanksi.

Purwokerto, 29-08-2020

Pihak Kedua

Pihak Pertama

Herrawaty Febri Astuty S.E 197502052007012002 Aribawa Julinanto Indra Setyawan S.E. 197703232014091001

### PERJANJIAN KINERJA TAHUN 2020 UNIVERSITAS JENDERAL SOEDIRMAN

| NO | SASARAN STRATEGIS                        | INDIKATOR KINERJA                                                                             |                  |  |
|----|------------------------------------------|-----------------------------------------------------------------------------------------------|------------------|--|
| 1  | 2                                        | 3                                                                                             | 4                |  |
|    | Meningkatnya Layanan Sistem<br>Informasi | Memelihara/melengkapi Rancangan Database Sistem Informasi.                                    | 3.00 DOK         |  |
|    | Meningkatnya Layanan Sistem<br>Informasi | Menjalankan Infrastruktur DevOps untuk menunjang pengelolaan sistem informasi                 | 6.00 Project     |  |
|    | Meningkatnya Layanan Sistem<br>Informasi | Memelihara/melengkapi keterintegrasian data sistem informasi operasional dengan datawarehouse | 3.00 Sistem      |  |
|    | Meningkatnya Layanan Sistem<br>Informasi | Memelihara/melengkapi Sistem Informasi Eksekutif                                              | 3.00 Model       |  |
|    | Meningkatnya Layanan Sistem<br>Informasi | Membackup Database Sistem Informasi                                                           | 60.00 File       |  |
|    | Meningkatnya Layanan Sistem<br>Informasi | Mengembangkan Sistem Informasi                                                                | 3.00 Sistem      |  |
|    | Meningkatnya Layanan Sistem<br>Informasi | Melaksanakan tugas lain yang diperintahkan atasan                                             | 35.00<br>berkas  |  |
|    | Meningkatnya Layanan Sistem<br>Informasi | Membantu Operasional Sistem Informasi Unsoed                                                  | 3.00<br>Kegiatan |  |

Purwokerto, 29-08-2020

SUB BAGIAN TATA USAHA LPTSI

Pengelola Sistem Informasi

Herrawaty Febri Astuty S.E 197502052007012002 Aribawa Julinanto Indra Setyawan S.E. 197703232014091001